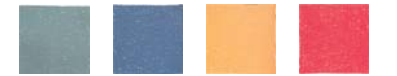

## Procedimiento de inscripción al CIDUI 2014 mediante la plataforma Conftool

- Acceder al enlace de la plataforma llamada *Conftool* que encontrará en la página web del CIDUI 2014 (en el apartado de *Inscripción*).
- Si es la primera vez que accede deberá escoger la opción "crear una cuenta nueva". La plataforma podrá visualizarla en tres idiomas (catalán, español o inglés).
  - a. Rellenar el formulario con sus datos personales y los datos de acceso usuario y contraseña.
  - b. Al acabar encontrará dos opciones, a escoger entre la que más le convenga:
    - i. Crear cuenta y comenzar con la inscripción (para efectuar el pago)
    - ii. Crear cuenta de usuario solo, inscripción más tarde
  - c. Una vez acabado el proceso podrá "*cerrar la sesión*".
- La próxima vez que quiera acceder (para efectuar el pago, enviar una comunicación, o modificar sus datos) lo tendrá que hacer desde el mismo enlace, e *iniciar sesión* con el usuario y la contraseña que ya ha registrado.

SECRETARIA TÉCNICA CIDUI

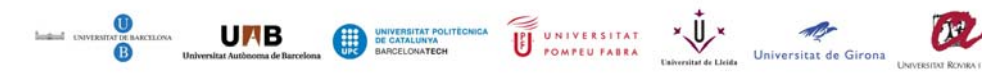

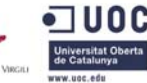